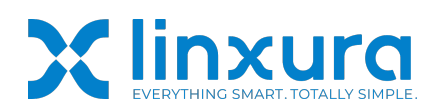

Guide Navigation

- 1. Supported features in Zigbee mode.
- 2. Connecting Linxura with SmartThings
- 3. Configure Zigbee Settings in the Linxura App

|               | Click   |         |       | Double       | Click   |        | Long Pre     | SS      |      |
|---------------|---------|---------|-------|--------------|---------|--------|--------------|---------|------|
| Top button    | Trigger | Button1 | click | Trigger      | Button1 | double | Trigger      | Button1 | long |
|               | action  |         |       | click act    | ion     |        | Press act    | ion     |      |
| Right button  | Trigger | Button2 | click | Trigger      | Button2 | double | Trigger      | Button2 | long |
|               | action  |         |       | click action |         |        | Press action |         |      |
| Bottom button | Trigger | Button3 | click | Trigger      | Button3 | double | Trigger      | Button3 | long |
|               | action  |         |       | click act    | ion     |        | Press act    | ion     |      |
| Left button   | Trigger | Button4 | click | Trigger      | Button4 | double | Trigger      | Button4 | long |
|               | action  |         |       | click act    | ion     |        | Press act    | ion     |      |

# 1. Supported feature in Zigbee mode

2. Connecting Linxura with SmartThings

### 2.1 Prerequisite

Ensure you have a SmartThings hub that supports Zigbee. The hub must be installed and functioning correctly.

### 2.2 Pairing Linxura with SmartThings

### On Linxura:

Quickly press the switch on the back of your Linxura to enter the mode selection page. Select Zigbee mode.

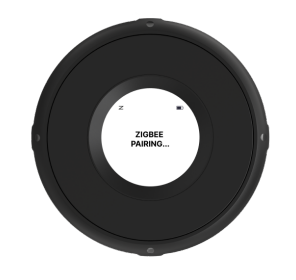

On the SmartThings app:

1. Tap the "+" icon in the top-right corner.

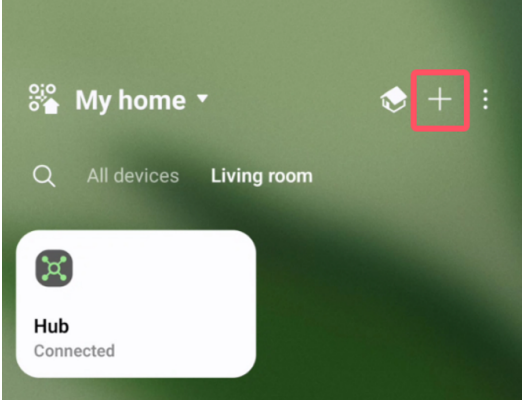

2. Select "Scan nearby" to search for new devices.

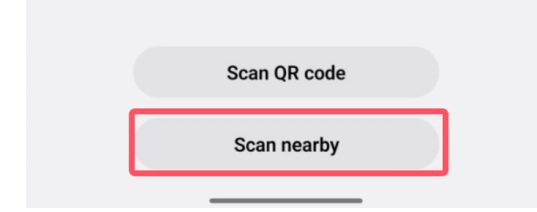

3. Wait for the pairing process to complete.

# Devices were added \* Searching with phone, Hub Added devices (Hub)

| Linxura Smart Controller<br>My home - Living room | Edit |
|---------------------------------------------------|------|
| Done                                              |      |

# 3 Configure Zigbee Settings in the Linxura App

**Note:** When using the default configuration of Linxura's Zigbee mode, it is not necessary to add Linxura to the Linxura app. However, if you need to modify the Zigbee configuration through the Linxura app, please ensure that Linxura has been added to the app. Refer to 'Linxura add to Linxura app guide'. The link is below:

## https://www.linxura.com/AppSetupGuide

## 3.1 Switch Linxura to 'Config' page.

• Quickly press the switch on the back of your Linxura to open the Mode Selection page.

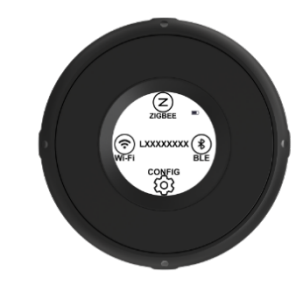

Select Wi-Fi option.

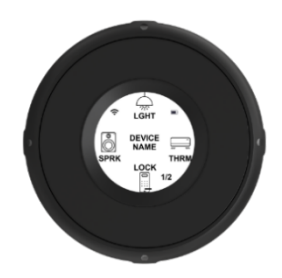

• Quickly press the switch on the back of Linxura to turn to the selection page

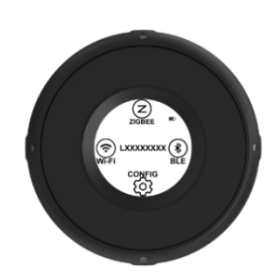

• Select the CONFIG option.

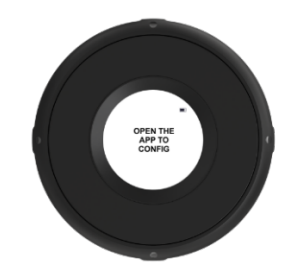

3.2 Use the Linxura App to set button names.

• Navigate to the Device Setting page and select the Zigbee Setting option.

| 17<br>Test       | 7:41<br>Flight            | .ul ? 🕅                                     |
|------------------|---------------------------|---------------------------------------------|
| ★ Bedroom ™ 100% |                           |                                             |
| Lir<br>1 bu      | IXUIA                     | 1                                           |
| si<br>L          | erial Number<br>XE6853900 | Software Version<br>1.8.0 Z02(3.2.8.1 R022) |
| SET              | TINGS                     |                                             |
| Ţ                | Linxura Sharing           | >                                           |
| ርንን              | Linxura Beeping           | >                                           |
| 5                | Linxura Update            | >                                           |
| ŵ                | Wi-Fi Setting             | >                                           |
| z                | Zigbee Setting            | Beta >                                      |

Connect the Linxura via Bluetooth.

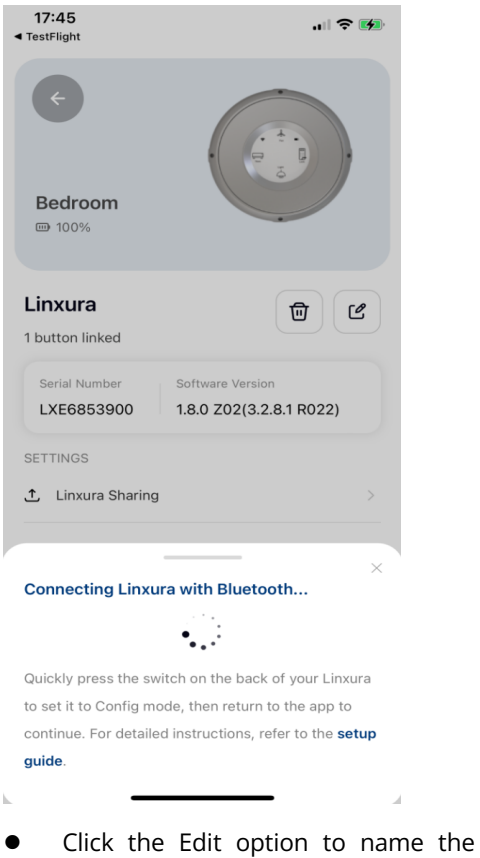

 Click the Edit option to name the buttons as needed.

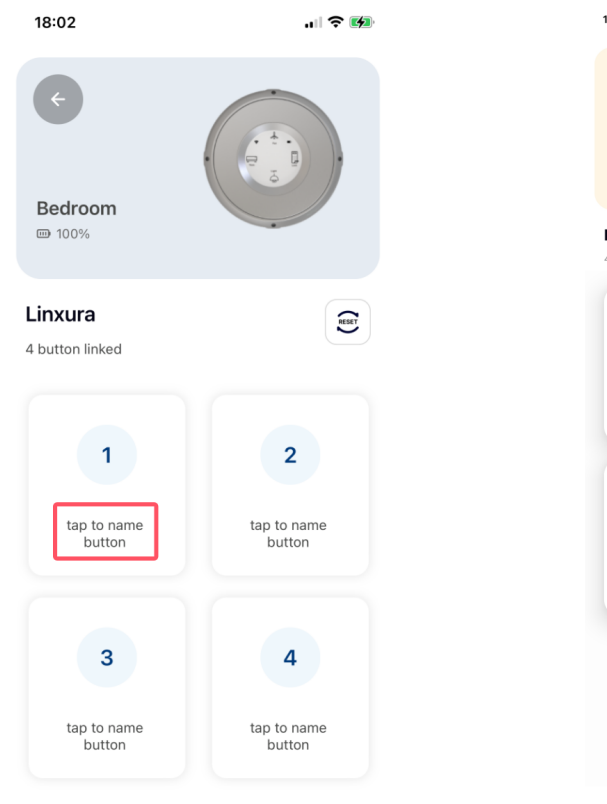

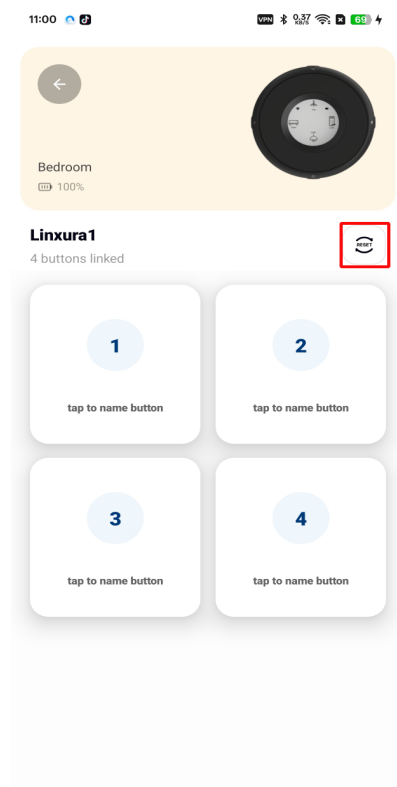

### 3.3 How to Reset Zigbee Function

Note: You can reset the Zigbee function if you're experiencing issues or need to switch to a different Zigbee network (e.g., Home Assistant). This reset only affects the Zigbee settings and does not impact Wi-Fi or other modes. You'll need to add Linxura to the Linxura app to perform the reset.

 Click the 'Reset' option to reset Zigbee function. The current Zigbee configuration will be deleted, and Linxura can be added to another Zigbee network.